## Realización del POSTER para mostrar en Monitor Plasma

Método 1 con Photoshop (RECOMENDABLE)

Para la relación de aspecto (ancho y alto) de un monitor plasma (16:9)

- 1) Abrir Photoshop
- 2) Ir a Menu File New.
- 3) Desplegamos el menú de Preset y elegimos la opción Film & Videos
- 4) En el menú Size (Tamaño), elegimos la opción HDTV 1080p / 29.97
- 5) Como alternativa, es recomendable subir la resolución a 300 píxeles por pulgada.
- 6) Cliquear en OK y listo. El tamaño y relación de ancho y alto son los indicados para diseñar una imagen para mostrar en un TV Plasma.
- 7) Sobre dicha plantilla en blanco se debe volcar todo el contenido de textos e imágenes que se quiera.
- 8) Al finalizar el diseño, "guardar como" y elegir el formato JPEG, en máxima calidad.

Método 2: con PowerPoint

- 1) Abrir Power Point
- 2) Antes de iniciar el armado del póster, ir a Menú Archivo Configurar Página.
- 3) En el menú Tamaño "Diapositivas dimensionadas para" y elegir "Presentación en Pantalla 16:9".
- 4) Diseñar el póster y al finalizar, "Guardar como" y elegir el formato JPEG.